## **Outline for Creating WoS Excel Summary Files**

- 1. Connect to your university source for Web of Science. You may need to use school VPN.
- 2. Go to https://www.webofscience.com/wos/woscc/basic-search
- 3. Click "RESEARCHERS" tab.

| Screensho | ot | 1 |
|-----------|----|---|
|-----------|----|---|

| Discover m                   | nultidis<br>d's most trust | ciplinary content<br>ed global citation database. |                |
|------------------------------|----------------------------|---------------------------------------------------|----------------|
| DOCUMENTS                    | DOCUMENTS                  |                                                   |                |
| Name Search Last Name* Lynch | ×                          | First Name and Middle Initial(s)                  | :              |
| + Add name variant           |                            |                                                   | X Clear Search |

Enter the last name and first name and click "Search." Potential complications at this stage:

- a. For very common names, the search engine will ask for further details (e.g., country and institution) before it runs the search. (see screenshot 2 below)
- b. More than one person may have the same last and first names; therefore the search can produce more than one record. In these cases, choose the relevant record.
- c. There can be more than one record for the same person. In these cases, choose all that apply and hit "View Combined Record."
- d. Click on your name in the list.

L

## Screenshot 2

| 2 results from the Web of Sci           | ience for:          |                                                                                                    |               |
|-----------------------------------------|---------------------|----------------------------------------------------------------------------------------------------|---------------|
| Q Lynch, JOHN G. (Author Name) or       | r Lynch, JOHN (Au   | sthor Name)                                                                                                    |               |
| Refined By: Author name : Lynch Jr, Jr  | iohn G. or John Lyı | nch X) Clear all                                                                                                    |               |
| Refine results                          |                     | 0/2 New as combined record Merge Records How to correct author records Relevance ~                                                                                                    | < 1 of 1 >    |
| Quick Filters                           |                     |                                                                                                    |               |
| Includes Web of Science Core Collection | on pu 2             | 1 - Death take 6 March take 6 to 10                                                                                                    |               |
| Claimed Status                          |                     | Liversity of Colorado Boulder                                                                                                    | 1978-2023     |
| Unclaimed profiles                      | 1                   | Leeds Univ Business sch                                                                                                    | Documents: 66 |
| Claimed profiles                        | 1                   | BOULDER, CO, USA                                                                                                    |               |
| Author name                             | ^                   | Web of Science ResearcherID: AAV-5203-2020                                                                                                    |               |
| Lynch, John                             | 2                   | Politikine names (synch, John G. J. F. Lynch, J. e. <u>metc.</u><br>Top Journis Journal of Comuner Research, Advances in Consumer Research, Journal of Marketing Research<br><u>Recent publications</u> ~ |               |
| Lynch, J<br>Lynch, J<br>Lynch, J        |                     | 2 Lynch, John                                                                                                    | 2005-2023     |
| Lynch, JG                               | 1                   | University of Adelaide                                                                                                    | Years         |
| Lynch, John G.                          | 1                   | Sch Publ Hith, Populat Hith Sci                                                                                                    | bocuments: 35 |
| Lynch, John G., Jr.                     | 1                   | ADELADE, AUSTRAUM                                                                                                    |               |
|                                         |                     | Published names: Lynch, J. John Lynch                                                                                                    |               |
|                                         |                     | Top Journals: International Journal of Epidemiology, Journal of Epidemiology and Community Health, Journal of Dental Research                                                                             |               |
|                                         |                     | Recent publications. Y                                                                                                    |               |
|                                         |                     |                                                                                                    |               |
|                                         | Pa                  | ge size 50 🗸                                                                                                    | < _1 of 1 →   |

4. You should now see a view like Screenshot 3. In the lower right-hand corner, click on "View citation report." It is useful to look at the report that lists publications from most to least cited to be sure that nothing is missing (or no articles are from someone else with the same name).

|                         | Lynch, John G. <sup>●</sup><br>(Lynch, John G., Jr.)<br>♥ Highly cited<br>♥ Web of Science Researcher/D: AAV-5203-2020 <sup>①</sup> | View public profile<br>See a complete view of this<br>researcher's scholarly<br>contributions, including peer<br>review and editorial work. | Verify your Auth<br>Get your own verified auth<br>in Author Search, then clicd<br>author record page.<br>Go to aut | or Record<br>or record. Enter your name<br>"Claim My Record" on you<br>hor search |
|-------------------------|----------------------------------------------------------------------------------------------------|----------------------------------------------------------------------------------------------------|----------------------------------------------------------------------------------------------------|-----------------------------------------------------------------------------------|
| Published names (i)     | Lynch, JG Lynch, John G., Jr. Lynch, J Lynch, John G. Lynch Jr, John G. <u>Show more</u>                                            |                                                                                                    | Matriag                                                                                                    |                                                                                   |
| Organizations (i)       | 2010-2020 University of Colorado System                                                                                             |                                                                                                    | Metrics                                                                                                    | Dashboard                                                                         |
|                         | 2011-2016 University of Colorado Boulder                                                                                            |                                                                                                    | Publication Metrics 🤇                                                                                              | D                                                                                 |
|                         | 1998-2010 Duke University                                                                                                    |                                                                                                    | 37                                                                                                    | 61                                                                                |
|                         | 1982-1994 University of Florida                                                                                                    |                                                                                                    | H-Index                                                                                                    | Publications in                                                                   |
|                         | 1978-1979 University of Illinois System Show less                                                                                   |                                                                                                    |                                                                                                    | Web of Science                                                                    |
| Award                   | 🌪 Highly Cited Researcher in the field of Economics and Business - 2020                                                             |                                                                                                    | 13,571<br>Sum of Times Cited                                                                                       | 12,141<br>Citing Articles                                                         |
| Other Identifiers (j)   | https://orcid.org/0000-0002-4094-3738                                                                                               |                                                                                                    | Peer Review Metrics                                                                                                |                                                                                   |
|                         |                                                                                                    |                                                                                                    |                                                                                                    | 0                                                                                 |
|                         |                                                                                                    |                                                                                                    | Verified Peer<br>Reviews                                                                                           | Verified Editor<br>Records                                                        |
| Publications            | Peer Review                                                                                                    |                                                                                                    | Author Impact Beam                                                                                                 | plot Summary 🛈                                                                    |
| 61 Publications         | from the Web of Science Core Collection                                                                                             | View citation report                                                                                                    | 0 20 40                                                                                                    | 60 80 O 10                                                                        |
| Include publication     | s not indexed in Core Collection (0) (1) All Publications ~ Date: Newest first                                                      | 1 of 2 >                                                                                                    | CITATION Author's publica                                                                                          | PERCENTILE                                                                        |
|                         |                                                                                                    |                                                                                                    | Median citation per                                                                                                | centile                                                                           |
| The past, present, an   | d future of measurement and methods in marketing analysis                                                                           | 6                                                                                                    | · ·                                                                                                    |                                                                                   |
| Ding, Yu ; DeSarbo, Way | ne S. ; (); Lehmann, Donald R.                                                                                                    | Times                                                                                                    | Percentile range displays                                                                                          | for authors from 1980                                                             |

## Screenshot 3

5. Click on "Export Full Report." (Your report should say in lower left From 1900 to 2023.)

## Screenshot 4

| Citation<br>Report                   |                                                                     |                                                     |                            |            |             |        |  |
|--------------------------------------|---------------------------------------------------------------------|-----------------------------------------------------|----------------------------|------------|-------------|--------|--|
| Lynch, John G., Jr. (Author)         | Citing Articles ©                                                   | Times Cited                                         | ]                          | analyze Re | Export Full | Report |  |
| 61<br>Total<br>From 1900 ~ to 2022 ~ | 12,141 Analyze<br>Total<br>12,096 Analyze<br>Without self-citations | 13,571<br>Total<br>13,442<br>Without self-citations | 222.48<br>Average per item | H          | I-Index     |        |  |

6. In the pop-up window, choose "Records from:..." and "Excel File" and the option to export rather than "All records on page." Click "Export".

| Screenshot 5                            |   |
|-----------------------------------------|---|
| Export Full Citation Report             | × |
| File name<br>Lynch John.xls             |   |
| <ul> <li>All records on page</li> </ul> |   |
| Records from: 1 to 61                   |   |
| No more than 1000 records at a time     |   |
| Excel File<br>Text File<br>Cancel       |   |

7. Save the resulting file with the last name and first name, e.g., "Lynch John.xlsx". You will be asked to upload this excel file as a part of your submission for candidacy as an MSI Young Scholar.